# **Big Blue Button - erste Schritte und Tipps**

## 1. Vorbereitungen

Die Lehrkräfte verschicken für jede Stunde, die per Big Blue Button durchgeführt wird einen eigenen Link. Das heißt, dass jeder Link nach Ablauf der Schulstunde nicht wieder zu verwenden ist.

Zum Link passend werden Datum und Uhrzeit bekannt gegeben.

Es empfiehlt sich, sich ca. 5 Minuten vor Beginn der Stunde einzuloggen, da Mikrofon und Kamera noch freigeschalten werden müssen.

In der Eingabemaske bitte den Namen des Schülers eingeben und im Anschluss daran den Echotest bejahen. Kamera und Mikrofon müssen dann freigegeben werden.

### 2. Technische Voraussetzungen

Prinzipiell ist es möglich, mit allen aktuellen Browsern an BBB-Videokonferenzen teilzunehmen

Firefox: keine Einschränkungen

Chrome: keine Einschränkungen

Safari: keine Einschränkungen, jedoch funktioniert oftmals bei Apple-Geräten der Link nicht. Edge: TeilnehmerInnen können durch Moderator\*in freigegeben Bildschirm nicht sehen

Bei vielen Browsern oder auch Geräten funktioniert ein reines Klicken auf den Link nicht. Dieser muss dann kopiert und neu in einem Browserfenster eingesetzt werden.

### 3. Funktionen in der Ansicht

Damit die Tonqualität der Lehrkraft nicht beeinträchtigt wird, ist es ratsam, das eigene Mikrofon stumm zu schalten. Dies ist durch Anklicken des Mikrofons auf dem blauen Zeichen am unteren Rand des Bildschirms möglich. Hier kann dann bei Aufrufen durch die Lehrkraft der Ton wieder angestellt werden. Ebenso ist durch Klicken auf das Kamera-Symbol das Zuschalten des eigenen Bildes möglich.

Möchte man die Lehrkraft in Vollbild - Ansicht sehen, klickt man das kleine graue Pfeilsymbol im Bild an. Sobald wieder alle weiteren Teilnehmer sowie ggf. ein Arbeitsblatt oder eine Präsentation zu sehen sein sollen, kann man diese Ansicht wieder verlassen.

Auf der linken Seite sind alle Teilnehmer zu sehen. Hier kann man bei Bedarf auch Nachrichten verfassen. Der öffentliche und damit für alle sichtbare Chat befindet sich in der mittleren Ansicht.

#### 4. weiterführende Links

Erste Einführungsvideos, die aber nicht 1:1 das System der Grundschule Hacklberg wiedergeben, finde sich unter folgenden Links:

#### www.youtube.com/watch?v=caLvn2CTEXI

www.youtube.com/watch?v=6l2YopnUhXg

Ein paar kleine Knigge-Tipps, die Abläufe und auch die Konzentration vielleicht etwas erleichtern:

1. Rechtzeitig einloggen und alle Arbeitsmaterialen zur Recht gelegt haben

2. Überlege dir genau, wie und vor welchem Hintergrund du von deiner Klasse und Lehrkräften gesehen werden willst. Das beginnt beim Outfit und dem Kamera-Ausschnitt und endet bei deiner Sitzposition und dem Hintergrund.

Spannende Poster oder Spielsachen können die anderen Teilnehmer ggf. ablenken. 3. Bring dein Mikrofon zum Schweigen!

Leider können Hintergrund-Geräusche, die übertragen werden, oft das Gespräch sehr stören oder sogar ganz verhindern.